# 関西みらいビジネスダイレクト

# <u>振込手数料情報変更マニュアル</u>

※2019年10月1日以降を振込指定日とした振込データを作成される前にお手続き願います

〇操作に関するお問合せ

Tel.0120-056-305 (ビジネスヘルプデスク)

平日 7:00~23:55、土・日・祝 8:00~22:00 ただし、1月1日から1月3日、5月3日から5月5日を除く

※操作に関するお問合せ以外については、お取引店へお問合せ願います。

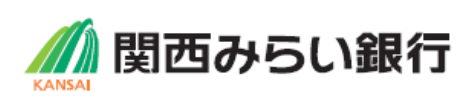

|                       |                                                  | B                                | 次                                 |                      |           |
|-----------------------|--------------------------------------------------|----------------------------------|-----------------------------------|----------------------|-----------|
| 1.                    | 振込手数料変更手                                         | 続の概要                             |                                   |                      | 1         |
| 2.                    | 振込手数料変更マ<br>①~③のうち該当する3                          | ニュアル<br>この手続きをお願し                | いいたします。                           |                      | 2         |
|                       | ①「振込振替」「総合扔<br>(「振込振替」「総合扔                       | 長込」の手数料情報<br>長込」の振込手数料を          | 変更手続き<br>E設定している場合)               |                      | 2         |
|                       | ②「振込振替」の振込:<br>(振込先ごとに個別に                        | 先ごとに設定したヨ<br>ニ手数料設定している          | F数料変更手続き<br>る場合)                  |                      | 6         |
|                       | ③「総合振替」の振込<br>(振込先ごとに個別に                         | 先ごとに設定したヨ<br>ニ手数料設定している          | F数料変更手続き<br>る場合)                  |                      | 8         |
| くだ<br> 振込<br> 振つれ     | さい。<br>手数料情報の変更を行<br>た場合、弊社がご請求<br>る振込手数料が相違す    | わずに、2019<br>させていただく掤<br>る場合がございま | 9年10月1日以降の胡<br>最込手数料とビジネスタ<br>ます。 | ᢎ込指定日の伝送<br>ばイレクト上で計 | を<br>算    |
| され<br>I手数             | る振込手数料が相違す                                       | る場合がございま<br>確定させたお振返             | ます。<br>ひデータは、送信前に引                | ≦数料情報を変更             | され        |
| ょ<br>過<br>を<br>正<br>服 | でも、変更後の手数料<br>の取引履歴から10月1日<br>定されていると以前に<br>います。 | 日以降をお振込指<br>日以降をお振込指<br>入力した手数料金 | 定日とした振込をされ<br>を額が表示されますので         | る場合、個別にヨ<br>ぎ、振込操作時に | ≦数料<br>ご修 |
| ■市販                   | ソフトや社内システム<br>更をお願いいたします                         | で振込データを作<br>。変更手順につい             | r成されている場合、そ<br>いては、大変お手数です        | それぞれの手数料<br>⁻が市販ソフトメ | 情報        |

- ・「振込振替」および「総合振込」について手数料変更手続きをお願いいたします。
- ・変更のお手続きはマスターユーザ様または変更権限のある管理者ユーザ様にお願いいたします。
- (※変更権限の無いユーザ様は変更画面を表示できません。)
- ・お客さまのご契約内容がビジネスダイレクト(Mini)の場合、「総合振込」の変更手続きは不要です。

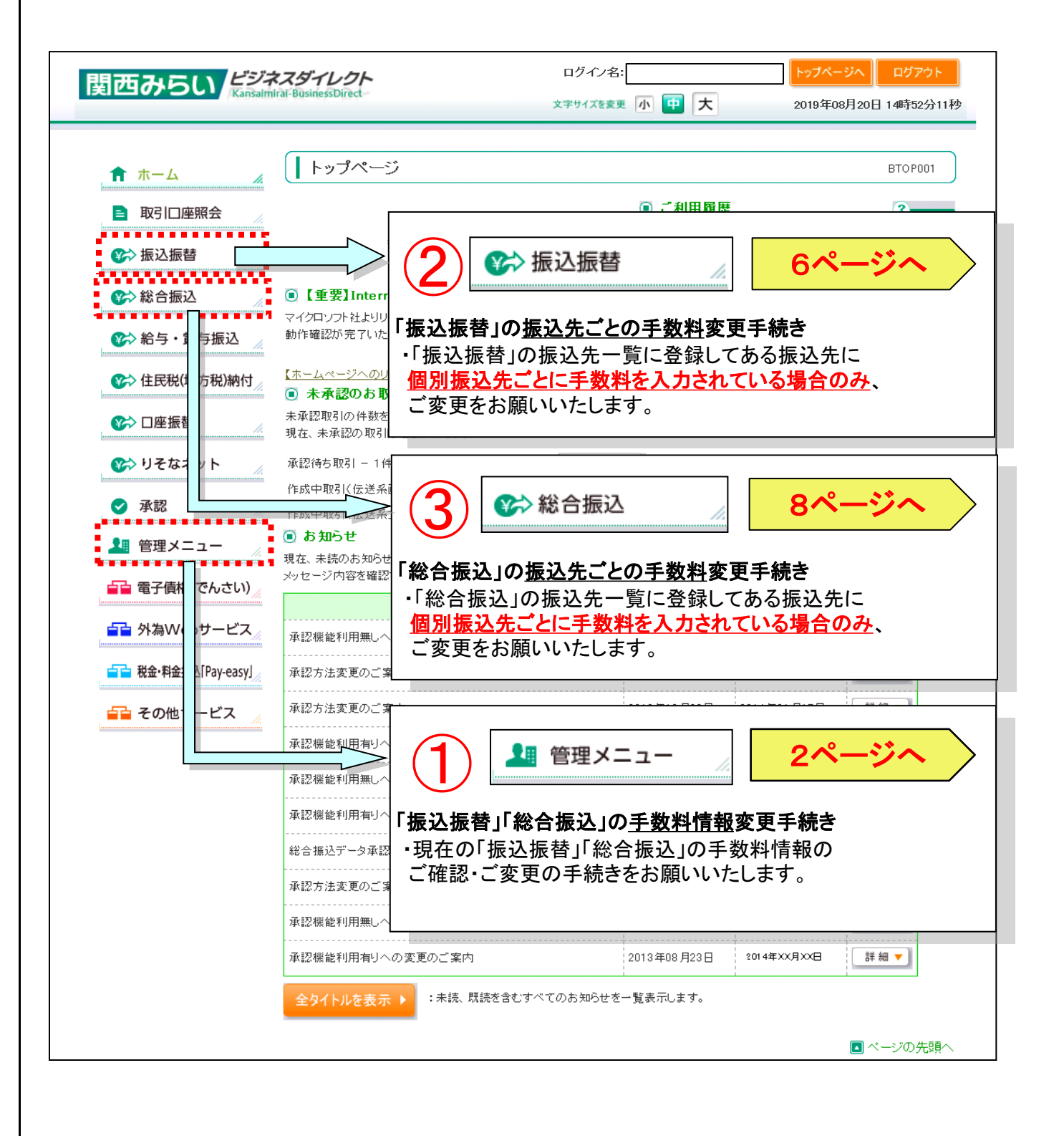

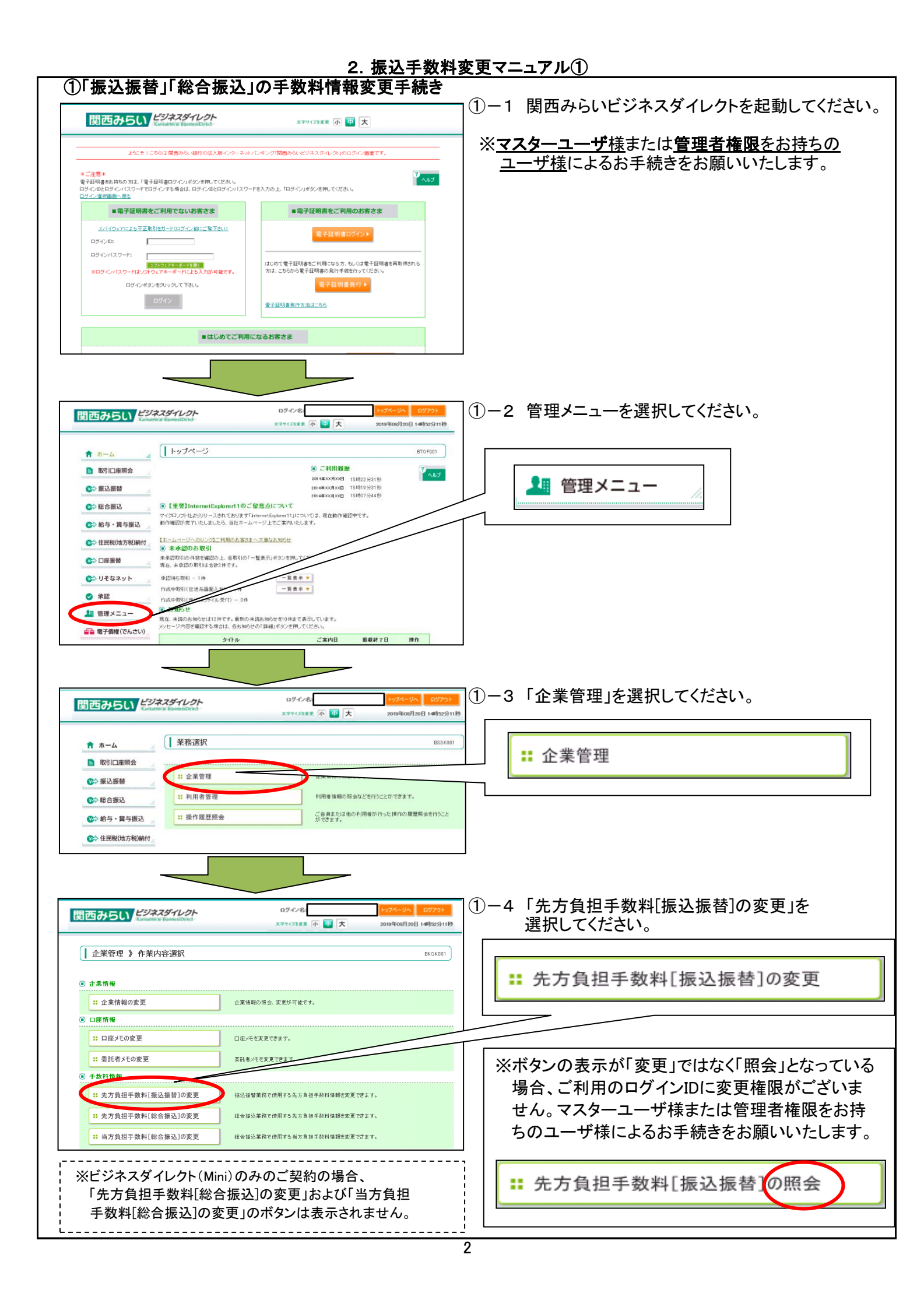

| 2. 振込手数料変更マニュアル①                                                                                                    |                                                                                                    |                                                                                                    |  |  |  |
|----------------------------------------------------------------------------------------------------|----------------------------------------------------------------------------------------------------|----------------------------------------------------------------------------------------------------|--|--|--|
| D242     Z22522     Z22522     Z22522     C2252252     C2252525     C2252525     C2252525     C2252552     C225255     C225255     C225255     C225255     C22525     C22525     C22525     C2525     C2525     C2525     C2525     C2525     C252     C25     C25    | 2. 振込手数料3<br>€                                                                                                    | <ul> <li>         (①-5 基準手数料「使用する」を選択されている場合、<br/>2019年10月1日以降、自動的に最新手数料が<br/>適用されます。     </li> <li>※手数料改定日以前に改定後日付を指定した<br/>予約振込をされる場合は10月以降の手数料が<br/>表示されます。     </li> <li>※基準手数料を使用していない場合は①-6へ<br/>お進みください。     </li> <li>         ●ビジネスダイレクト(Mini)のみのご契約の場合、<br/>画面右上の「トップページへ」ボタンを押し、<br/>②-1(6ページ)へお進みください。     </li> <li>●総合振込をご契約の場合「戻る」ボタンを押し、         ③</li> </ul> |  |  |  |
| の行     の行     の行     の行     の行     の行     の行     の行     の行     の行     の行     の行     の行     の行     の行     の行     の行     の行     の行     の行     の     の     の | 46<br>基準手数料<br>基準手数料読込                                                                                                    | <ul> <li>使用する(常に最新の基準手数料を使用する)</li> <li>使用しない(個別に登録した手数料を使用する)</li> <li>読込</li> </ul>                                                                                                    |  |  |  |
| 関西みらい ビジススダイレクト<br>X7917<br>な衆管理 〉 先方負担手数料(振込振替)変更                                                                                                    | ۵۹۲<br>۵۹۲<br>۵۹۲<br>۵۹۲<br>۵۹۲<br>۵۹۲<br>۵۹۲<br>۵۹۲                                                                                                    | ①-6 基準手数料「使用しない」を選択されている場合、<br>新手数料をご入力後「変更」ボタンを押してください。                                                                                                    |  |  |  |
|                                                                                                    | 旧手数料 支払金<br>1/<br>新手数料 支払金<br>1/                                                                                                    | <ul> <li>         額範囲 同一支店 自行 他行 提携銀行         <ul> <li></li></ul></li></ul>                                                                                                    |  |  |  |
|                                                                                                    |                                                                                                    | お客さまごとに個別に設定をお願いいた<br>します。                                                                                                    |  |  |  |
| 上目上(ひとつこ)         Animation & Brandwick Deleted           全衆管理         > 先方負担手数料(振込振替)変更結果           ・         大方負担手数料(振込振替)変更結果           ・         大方負担手数料(振込振替)変更充了           以下の内容でた方負担手数料(振込振動)を変更、変更完了           以下の内容でた方負担手数料(振込振動)を変更、変更完了           以下の内容でた方負担手数料(振送取)よりた。           交更した特徴は本本学で表示力してきて。           ・         大方負担手数料           適用最低支払金額         1円           重要要数料         使用しない(個別に登録した手級料を使用する)           支払会額面回         額                                                                                                    | 3.8.2 小 () () 大 2019年06月20日 14年25分11秒<br>() () () () () () () () () () () () () (                                                                                                    | <ul> <li>●ビジネスダイレクト(Mini)のみのご契約の場合、</li> <li>画面右上「トップページへ」ボタンを押して、</li> <li>②-1(6ページ)へお進みください。</li> <li>●総合振込をご契約の場合、「企業管理メニューへ」</li> </ul>                                                                                                    |  |  |  |
| (PD)         限一支席           1         0           -         -           -         -           -         -           -         -           -         -           -         -           -         -           -         -           -         -           -         -           -         -           -         -           -         -           -         -           -         -           -         -           -         -           -         -           -         -           -         -           -         -           -         -           -         -           -         -           -         -           -         -           -         -           -         -           -         -           -         -           -         -           -         -           -         -      -         -                                                                                                    | 会行         後待         視機先           *330         *660         *330           -         -         -           -         -         -           -         -         -           -         -         -           -         -         -           -         -         -           -         -         -           -         -         -           -         -         - | ※以下の作業は総合振込のご契約がある<br><u>(トップメニューに総合振込ボタンがある)</u><br><u>お客さまが対象です。</u>                                                                                                    |  |  |  |

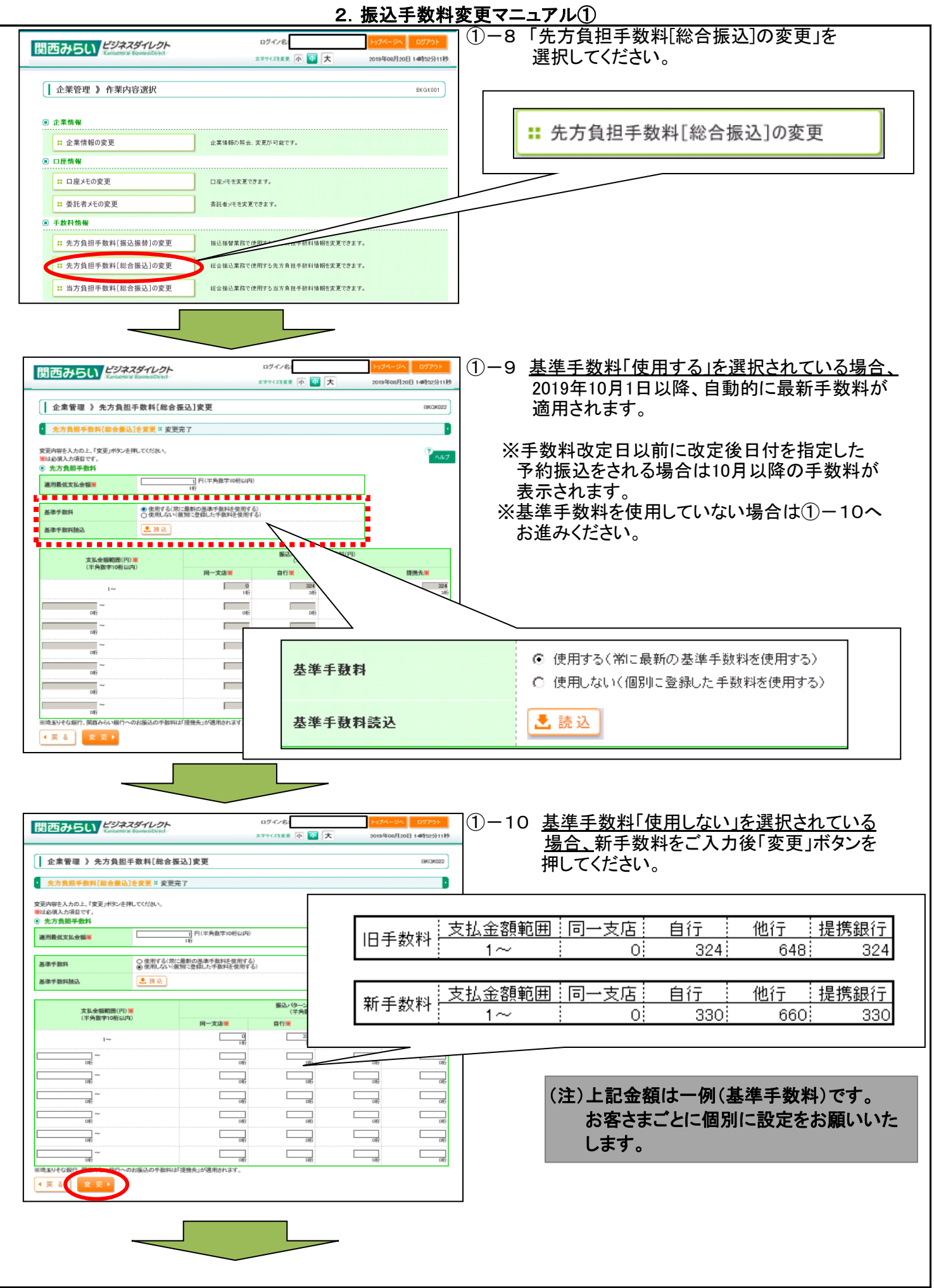

#### ログイン名: 関西みらい \*\*\*\*\*\*\*\* 小 🕶 大 月20日 14時52分11秒 「企業管理メニューへ」ボタンを押してください。 企業管理 》先方負担手数料[総合振込]変更結果 BKGK023 先方負担手数料[総合振込]を変更 ※ 変更完了 Ŀ 以下の内容で先方負担手数料情報を変更しました。 変更した内容は\*太宇で表示されています。 第二方負担手数料 通用最低支払金額 100 基準手数料 \* 使用しない(個別に登録した手数料を使用する) 据込/ ターンごとの手数料(円) 支払金額範囲 同一支店 自行 他行 提聘先 \* 330 \* 560 \* 33 長数料は「提携先」が適用されます。 ※油玉りそな銀行、開露みらいも ◆ 企業管理メニュ ログイン名: (1)-12「当方負担手数料「総合振込]の変更」についても 関西みらい \*\*\*\*\*\*\* 小 🕶 大 2019年08月20日 14時52分11秒 同様に①-9~①-11の作業を行ってください。 企業管理 》 作業内容選択 BKGK001 ◎ 企業情報 :: 企業情報の変更 企業情報の照会、変更が可能です。 # 当方負担手数料[総合振込]の変更 ◎ 口座情報 :: 口座メモの変更 口座メモを変更できます。 :: 委託者メモの変更 委託者メモを変更できます。 ◉ 手数料情報 # 先方負担手数料[振込振替]の変更 描込振替業務で使用する先方負担手数料情報を変更で 当方負担手数料の変更も終わりましたら、 総合振込業務で使用・ :: 先方負担手数料[総合振込]の変更 画面右上の「トップページへ」ボタンを押して、 総合振込業務で使用する当方負担手放料情報を変更できます。 <!!! 当方負担手数料[総合振込]の変更 ②-1(6ページ)へお進みください。

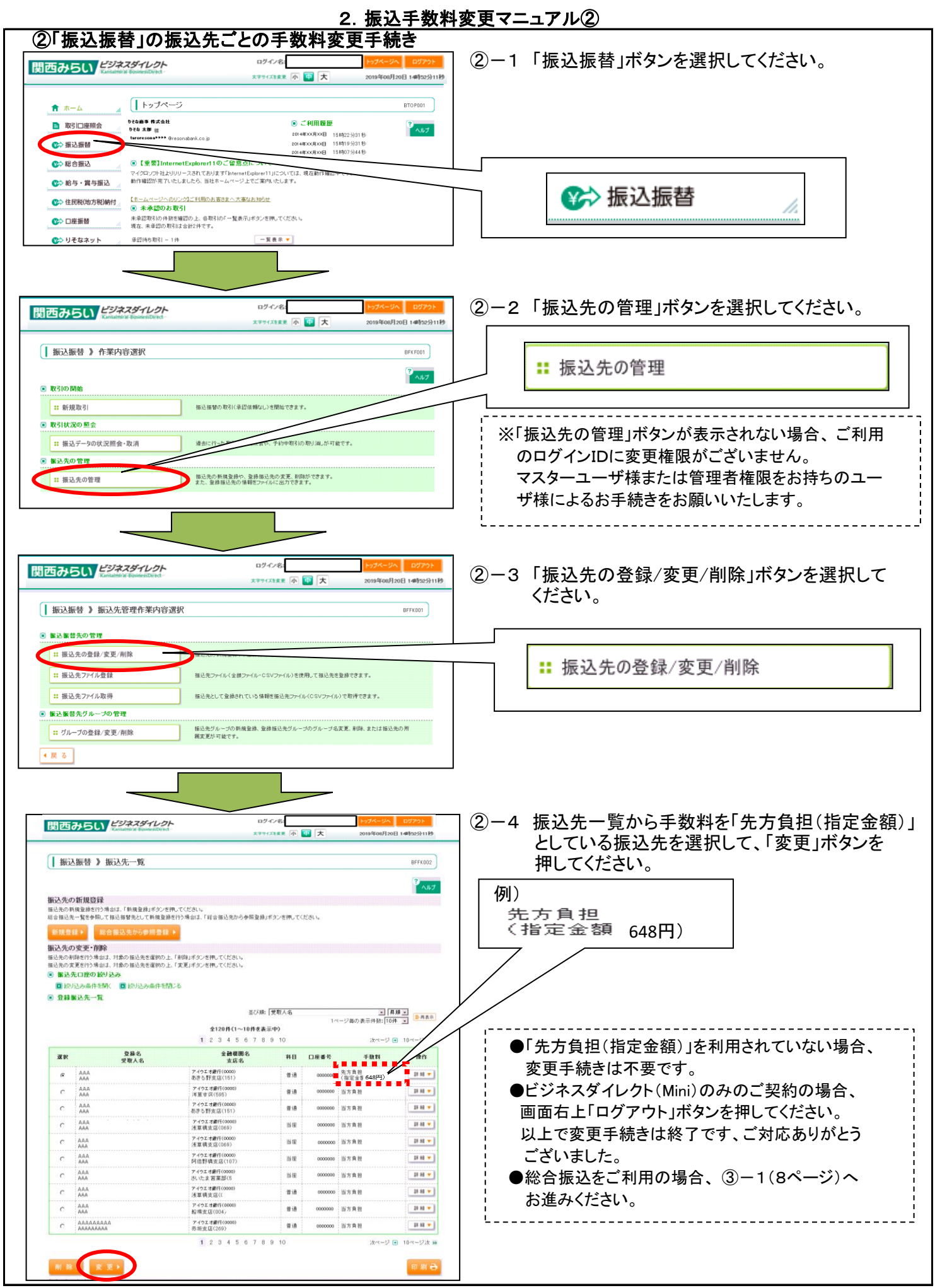

### 2. 振込手数料変更マニュアル②

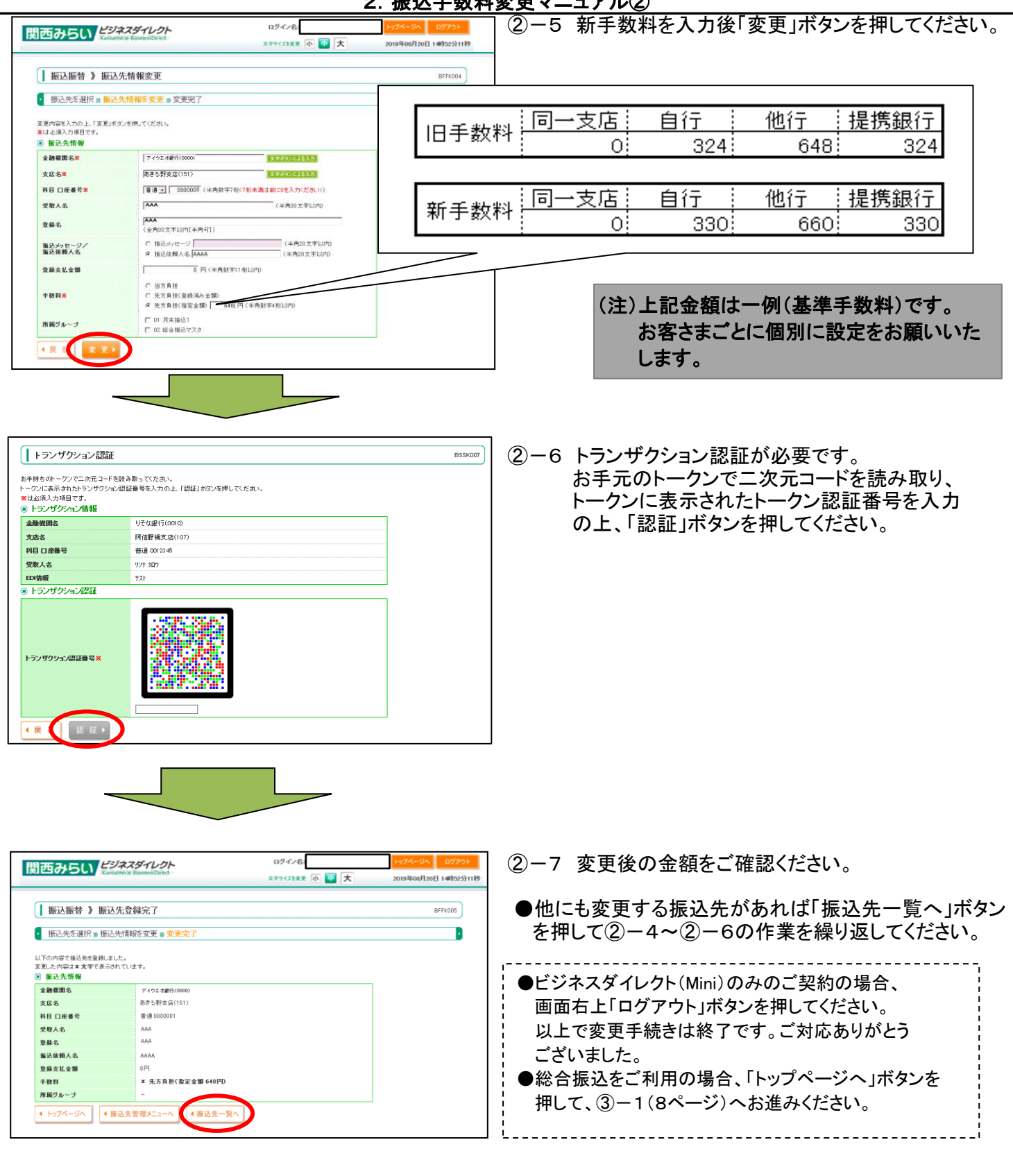

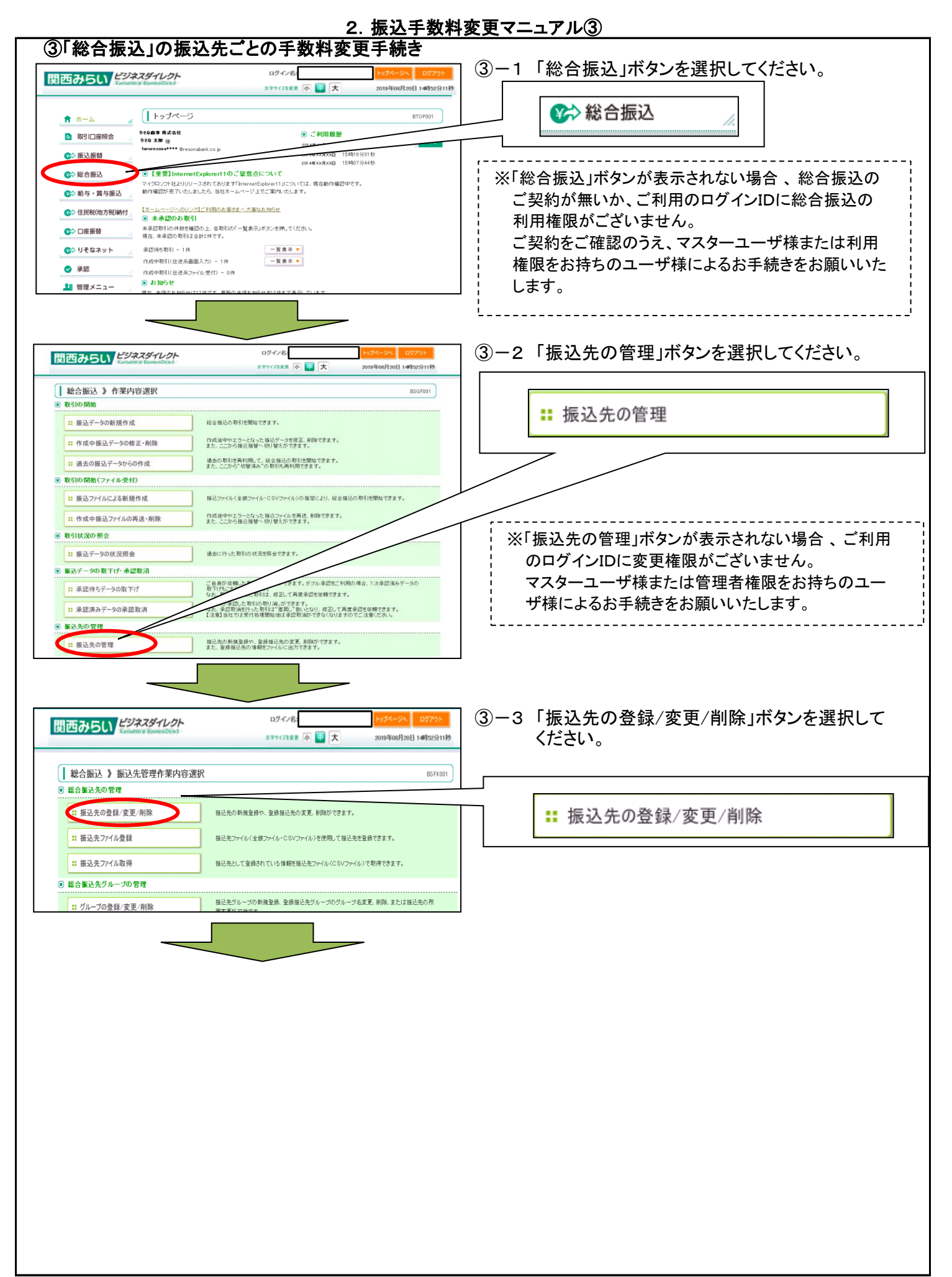

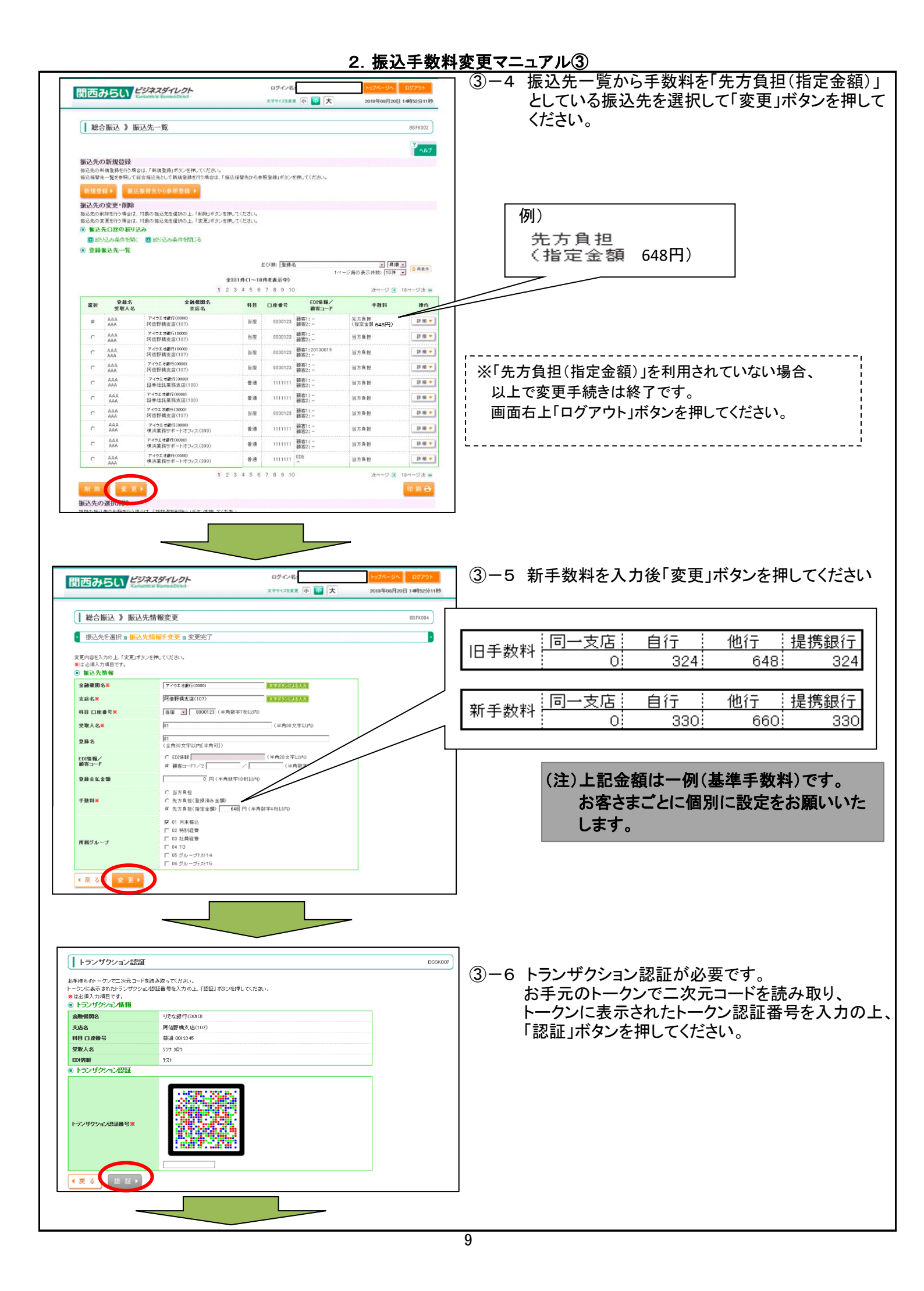

| 2. 振込手数料変更マニュアル③                                      |                                                            |                                        |                                                         |  |  |
|-------------------------------------------------------|------------------------------------------------------------|----------------------------------------|---------------------------------------------------------|--|--|
| 関西みらい                                                 | ビジネスダイレクト ログイン名<br>Londetrize BourscDirte - スマティスをまま 示 個 大 | トップページへ ログアウト<br>2019年08月20日 14時52分11秒 | ③-7 変更後の金額をご確認ください。                                     |  |  |
| 総合振込 》振                                               | 込先登録完了<br>込先情報を実更 ≥ 変更完了<br>ました。<br>されています。                | BSFK005                                | ●他にも変更する振込先があれば「振込先一覧へ」ボタ:<br>を押して③-4~③-6の作業を繰り返してください。 |  |  |
| <ul> <li>飯込先情報</li> <li>金融標間名</li> <li>支店名</li> </ul> | アイウエオ銀行(0000)<br>阿倍野晴支店(107)                               |                                        |                                                         |  |  |
| 科目 口座番号<br>受取人名                                       | 当座 0000123<br>01                                           |                                        |                                                         |  |  |
| 登録名<br>覇客コード1/2                                       | 01 - / -                                                   |                                        | 「ログアウト」ボタンを押してビジネスダイレクトを終了して                            |  |  |
|                                                       | 0円                                                         |                                        |                                                         |  |  |
| 登錄支払金額<br>手数料                                         | ≭先方負担(指定金額 648円)                                           |                                        | - <7にさい。こ対応めりかどつこさいました。                                 |  |  |

## 振込手数料比較表(ご参考)

振込手数料(ビジネスダイレクト、EB、MT/FD等法人向けサービス)

| (消費税等込) |  |
|---------|--|
|         |  |

| 現状            | 当社同一支店あて        | 無料   |
|---------------|-----------------|------|
| 2019年9月30日(月) | りそなグループ本支店あて※   | 324円 |
| 振込指定日分まで      | 他行あて(みなと銀行あて含む) | 648円 |
| 改定後           | 当社同一支店あて        | 無料   |
| 2019年10月1日(火) | りそなグループ本支店あて※   | 330円 |
| 振込指定日分から      | 仲仁キア(ひたし相仁キア合た) | eeo⊞ |

※りそなグループ本支店あてとは、りそな銀行・埼玉りそな銀行・関西みらい銀行 本支店あてをいいます。